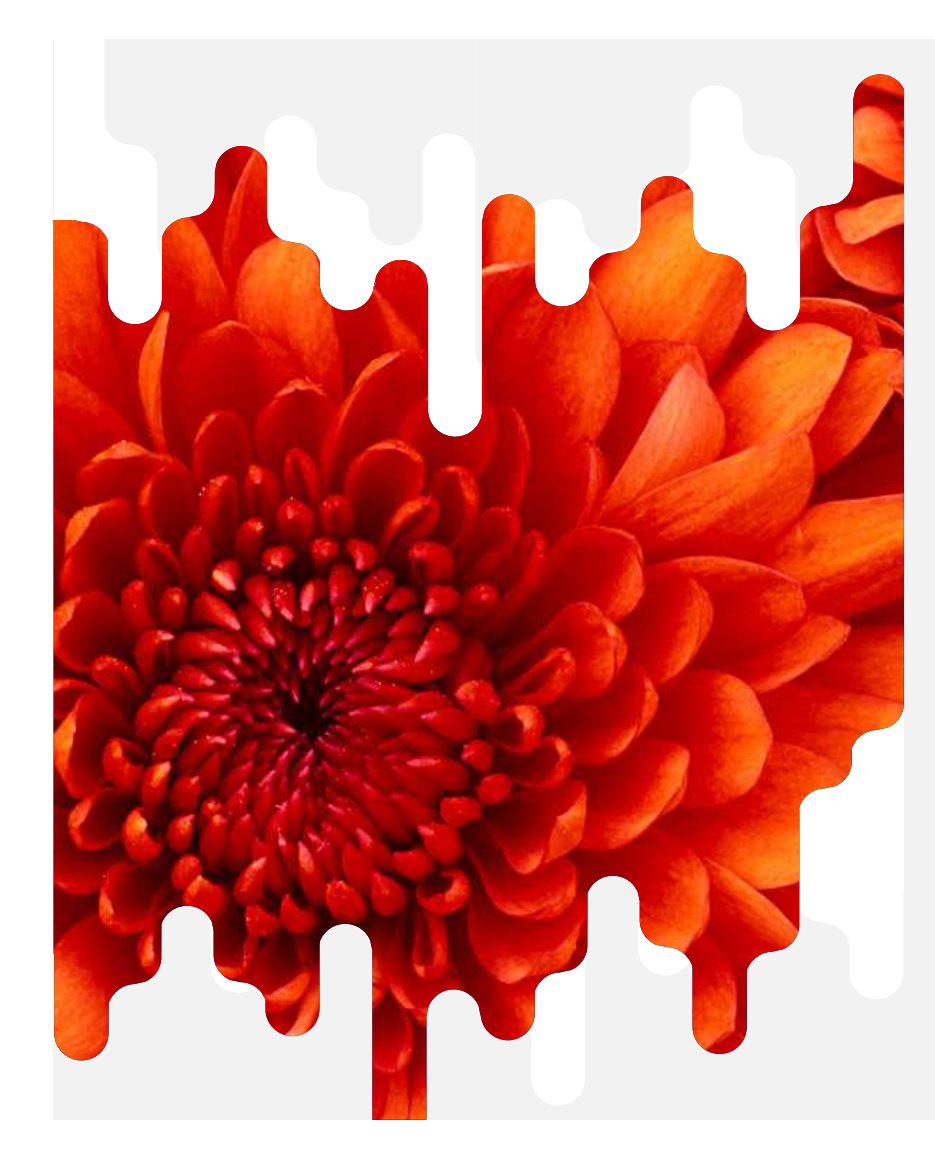

### LE CONTRAT DE REMPLACEMENT ÉLECTRONIQUE

### **DE LA CRÉATION À LA SIGNATURE**

01

### **CRÉATION DE VOTRE COMPTE**

Étape permettant de sauvegarder définitivement les informations nécessaires à la rédaction du contrat

### **RÉDACTION D'UN CONTRAT**

Étape permettant la création et la signature d'un contrat de remplacement

### TRANSMISSION DU CONTRAT À L'ORDRE

Etape permettant le suivi de l'analyse du contrat par le CDOM de Paris

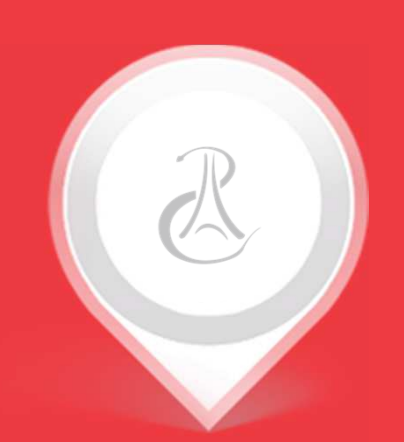

# ÉTAPE 1 : CRÉATION DE VOTRE COMPTE

# **ENREGISTREMENT**

Nous allons suivre l'enregistrement de votre compte en 3 étapes :

| ETAPE 1 - CRÉATION DE COMPTE                                           | ETAPE 2 - FORMULAIRE D'INSCRIPTION                                                                                                    | ETAPE 3 - COMPTE ENREGISTRÉ                                                                                                    |  |
|------------------------------------------------------------------------|----------------------------------------------------------------------------------------------------|----------------------------------------------------------------------------------------------------|--|
| Authentification         Email         0000000000         Mot de passe | Instruction         You for the first of the first of the first o | Image:           Image:           Im |  |

### Création de compte

Cliquez sur le bouton créer un compte afin d'enregistrer votre profil

### Formulaire d'inscription

Remplissez consciencieusement le formulaire afin de sauvegarder les informations liées à vos activités

### Compte enregistré

NB : Un compte nouvellement créé doit être validé par l'Ordre avant d'être utilisable

# ENREGISTREMENT : ÉTAPE 1

Accéder au formulaire d'enregistrement

O1 Connectez-vous sur le site des remplacements suivant : <u>Https://contrats-cdom75.fulloffice.fr</u>

02

Créer un compte

Cliquez sur le bouton "Créer un compte"

| ( | •                                    |   |
|---|--------------------------------------|---|
|   |                                      |   |
|   |                                      |   |
|   |                                      |   |
|   |                                      |   |
|   |                                      |   |
|   |                                      |   |
|   |                                      |   |
|   |                                      |   |
|   |                                      |   |
|   | Authentification                     |   |
|   | 0000000000                           |   |
|   | Mot de passe                         |   |
|   | Créer un compté Mot de passe oublié? |   |
|   | Se connector                         |   |
|   |                                      |   |
|   |                                      |   |
|   |                                      |   |
|   |                                      |   |
|   |                                      |   |
|   |                                      |   |
|   |                                      |   |
|   |                                      |   |
|   |                                      | / |

# ENREGISTREMENT : ÉTAPE 2

### La saisies des données personnelles

03 04

### Civilité

Indiquez votre nom, prénom, adresse email, numéro de téléphone portable, date de naissance

Spécialité & Adresse du lieu d'exercice principal

Renseignez obligatoirement votre adresse d'activité principale d'exercice avec votre spécialité

### Numéro RPPS

Veuillez indiquer votre numéro RPPS. Ce numéro unique vous est attribué dès votre première inscription à l'Ordre des médecins

Ces données sont fondamentales et se retrouveront automatiquement dans le contrat de remplacement rédigé en ligne.

Mot de passe (à conserver)

<u>Veuillez indiquer un mot de passe sécurisé :</u> (soit 8 caractères minimum) : comportant des lettres majuscule (A, B, C...), des caractères spéciaux ([,?!...), des chiffres (1, 2, 3...)

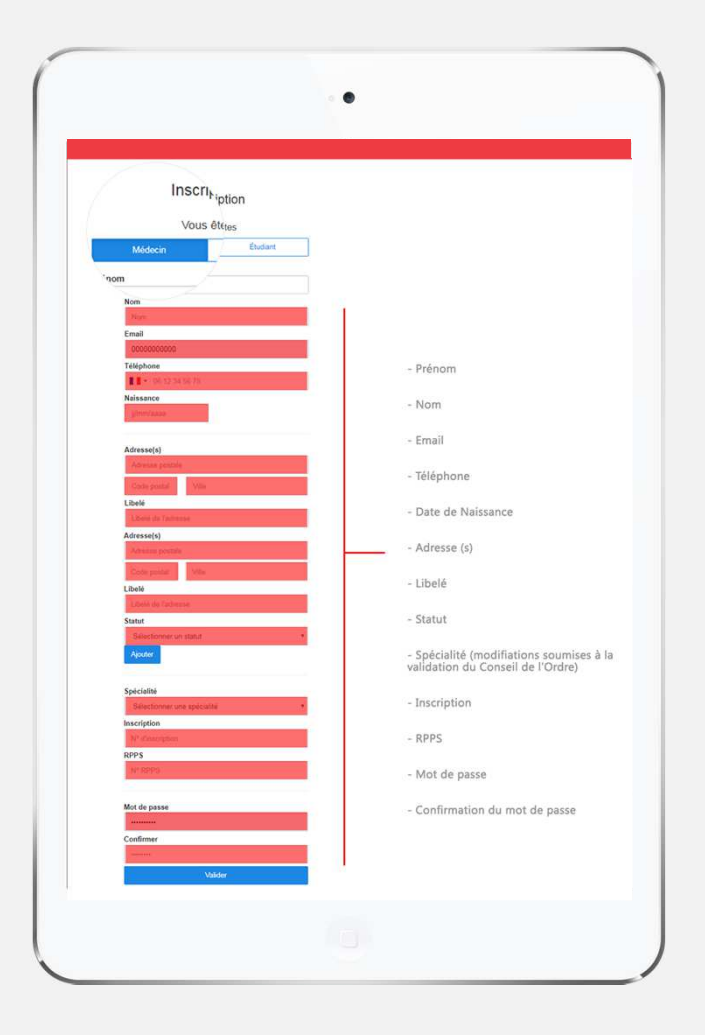

# ENREGISTREMENT : ÉTAPE 3

#### Accéder au formulaire d'enregistrement

**Formulai** Une fenêtr demande s

Formulaire d'inscription

Une fenêtre confirmant l'enregistrement de votre demande s'affichera après que vous ayez cliqué sur le bouton "valider"

80

#### Mail de confirmation

Dès validation du compte par le CDOM75, vous recevrez un email de confirmation

09

### Connexion et rédaction d'un contrat en ligne

Dès réception de l'email vous pouvez vous connecter et rédiger votre contrat de remplacement en ligne, en cliquant sur le lien suivant (à mettre dans vos favoris) :

Https://contrats-cdom75.fulloffice.fr

| Votre o           | compte à été créé avec succés, vous serez averti par mail lorsqu'il sera activé.                                                                                       |
|-------------------|----------------------------------------------------------------------------------------------------|
|                   | Se connecter                                                                                                    |
|                   |                                                                                                    |
|                   |                                                                                                    |
|                   |                                                                                                    |
|                   |                                                                                                    |
|                   | P                                                                                                    |
|                   | A                                                                                                    |
|                   | Comote validá                                                                                                    |
|                   |                                                                                                    |
| Nous avons le     | plaisir de vous annoncer que votre demande de création de compte a été approuvée par                                                                                   |
| Si le bouton ne   | decins, vous pouvez des a present vous connecter sur voire espace personnel.<br>e fonctionne pas, copiez le lien suivant dans la barre d'adresse de votre navigateur : |
| Votre identifian  | is-coom/s.tuliomce.trilogin<br>ht : Votre adresse email                                                                                                    |
| Cordialement,     | asse . Cerui choisí fois de votre inscription                                                                                                    |
| Conseil Dépar     | temental de la Ville de Paris de l'Ordre des Médecins<br>Se connector                                                                                                  |
| Ceci est un email | il sutomatique, merci de ne pas y répondre.                                                                                                    |
|                   |                                                                                                    |
|                   |                                                                                                    |
|                   |                                                                                                    |

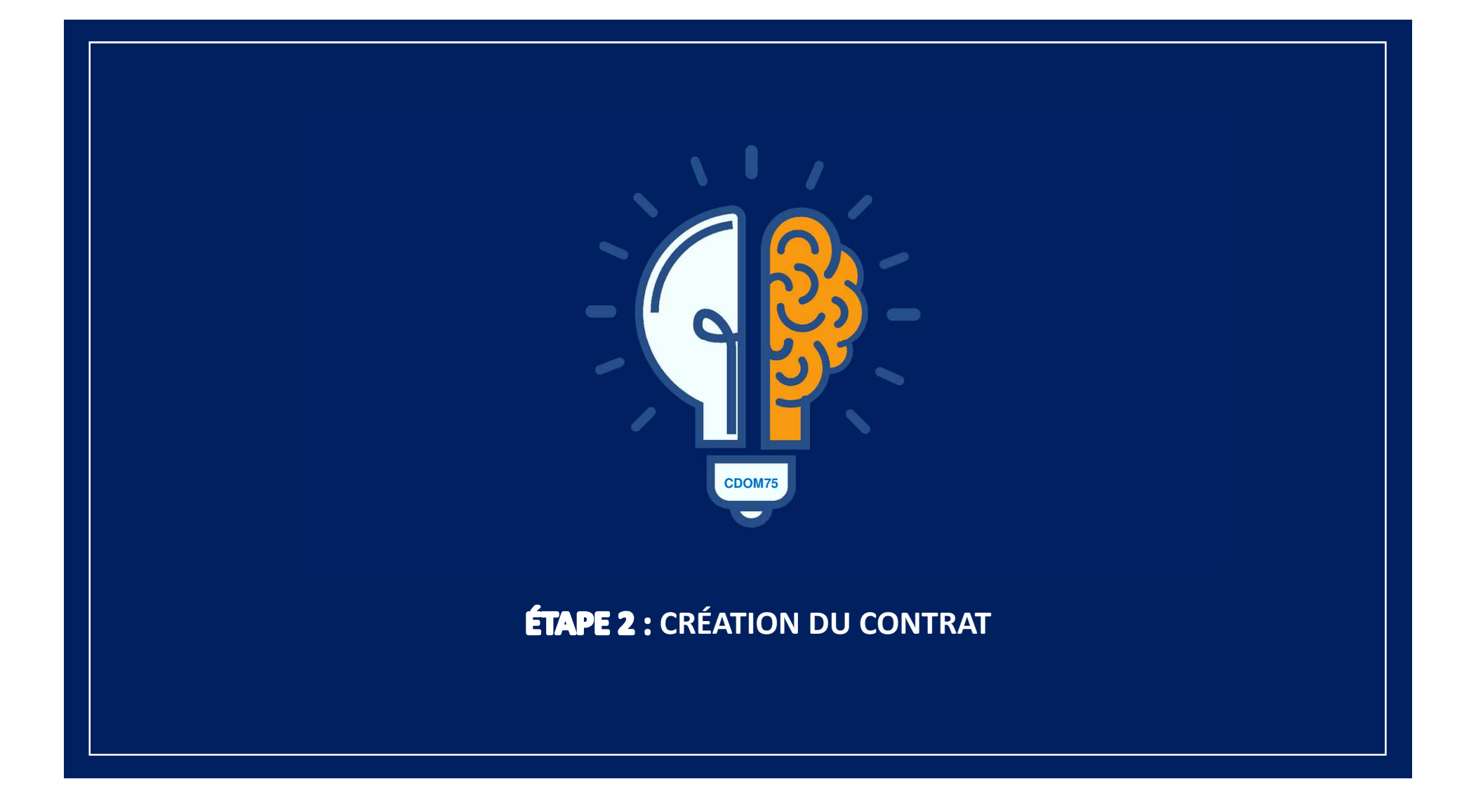

# LE CONTRAT DE REMPLACEMENT DU CDOM75 EN LIGNE

### En quelques étapes

| ACCUEIL                | Mes contrats<br>1 contrat requier une action de votre part.              |  |
|------------------------|--------------------------------------------------------------------------|--|
| 6 Contrats de remplace | 🛓 🖸 En attente 🚯 🔍 Validés et signés 🛛 🛇 Refusés                         |  |
|                        | Rechercher                                                               |  |
| () Se déconnecter      | and the second second                                                    |  |
|                        |                                                                          |  |
|                        | 01/10/2019<br>Vous devez accepter ce contrat avant de pouvoir le signer. |  |
|                        |                                                                          |  |

### Rédaction du Contrat

Création d'un contrat sur la page contrat de remplacement, en cliquant sur le bouton "Rédaction d'un nouveau contrat"

### Validation du Contrat

Validation du contrat par les deux parties afin de confirmer leur accord sur les conditions du remplacement

### Signature électronique du contrat par sms

Signature du contrat par les deux parties

### Contrat signé

Étude des contrats par le Conseil de l'Ordre

### A. Rédaction du contrat de remplacement

Vous retrouverez ci-dessous les champs obligatoires à remplir pour que votre contrat soit étudié par l'Ordre

 Adresse du lieu de remplacement
 Sélectionner l'adresse d'exercice concerné par le contrat de remplacement
 Email du médecin remplaçant Indiquer l'adresse courriel du médecin remplaçant afin qu'il reçoive le contrat de remplacement

## Durée du contrat et sélection des jours remplacés

Durée du contrat: Indiquer le début et la fin du contrat de remplacement

<u>Remplacement régulier « OUI » :</u> Sélectionner ce mode si le remplacement est effectué régulièrement les mêmes jours de la semaine

<u>Remplacement régulier « NON » :</u> Sélectionner ce mode si le remplacement est effectué pour une durée ou des jours précis

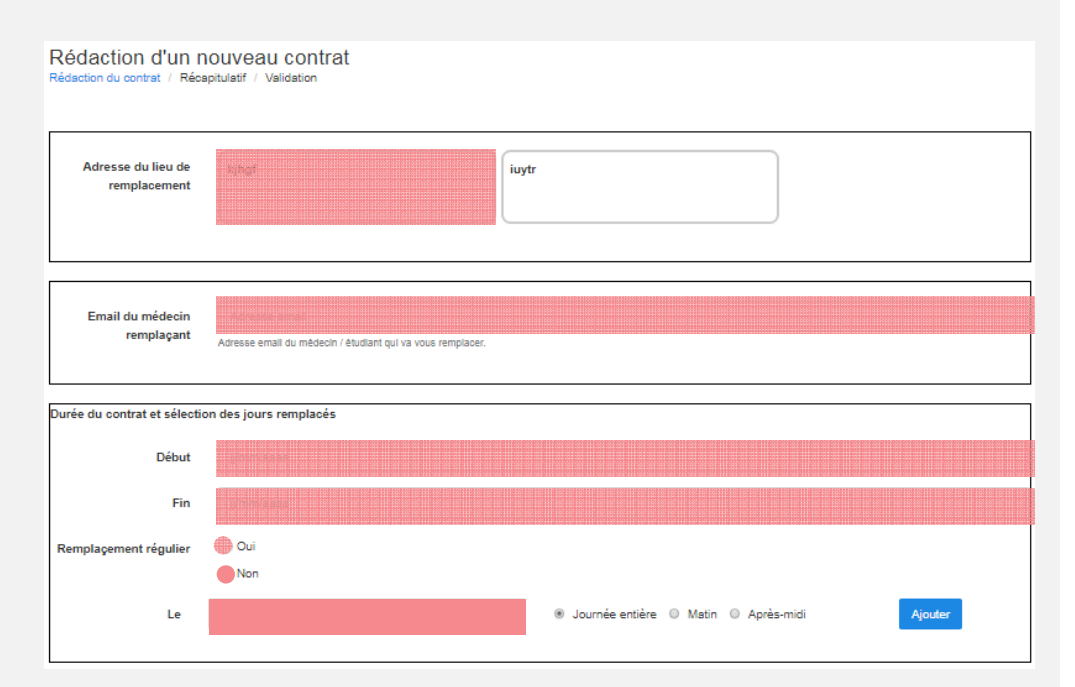

#### Clause de non-réinstallation

Sélectionner le type de clause de non-réinstallation que vous souhaitez intégrer au contrat de remplacement

#### Rémunération

Nous tenons à vous signaler qu'en contractant une rémunération fixe, le contrat de remplacement pourrait être requalifié en contrat de travail salarié. Aussi, nous vous recommandons d'indiquer uniquement <u>un pourcentage</u> de rétrocession

#### Autres informations

<u>Rédaction d'une clause supplémentaire :</u> Vous avez la possibilité de rédiger et d'intégrer une clause supplémentaire dans le contrat de remplacement

<u>Commentaires:</u> Vous avez la possibilité de joindre au contrat de remplacement un commentaire qui sera visible par le médecin remplaçant et par l'Ordre mais non intégré dans le contrat final

#### **Documents**

Lorsque la situation professionnelle du médecin remplacé et/ ou du remplaçant l'exige (<u>ex:</u> praticien hospitalier à plein-temps, médecin collaborateur, etc.) vous pouvez joindre un document nécessaire à la validation dudit contrat de remplacement par l'Ordre (ex: Autorisation du directeur de l'Hôpital, ou du médecin avec qui vous collaborez, etc.)

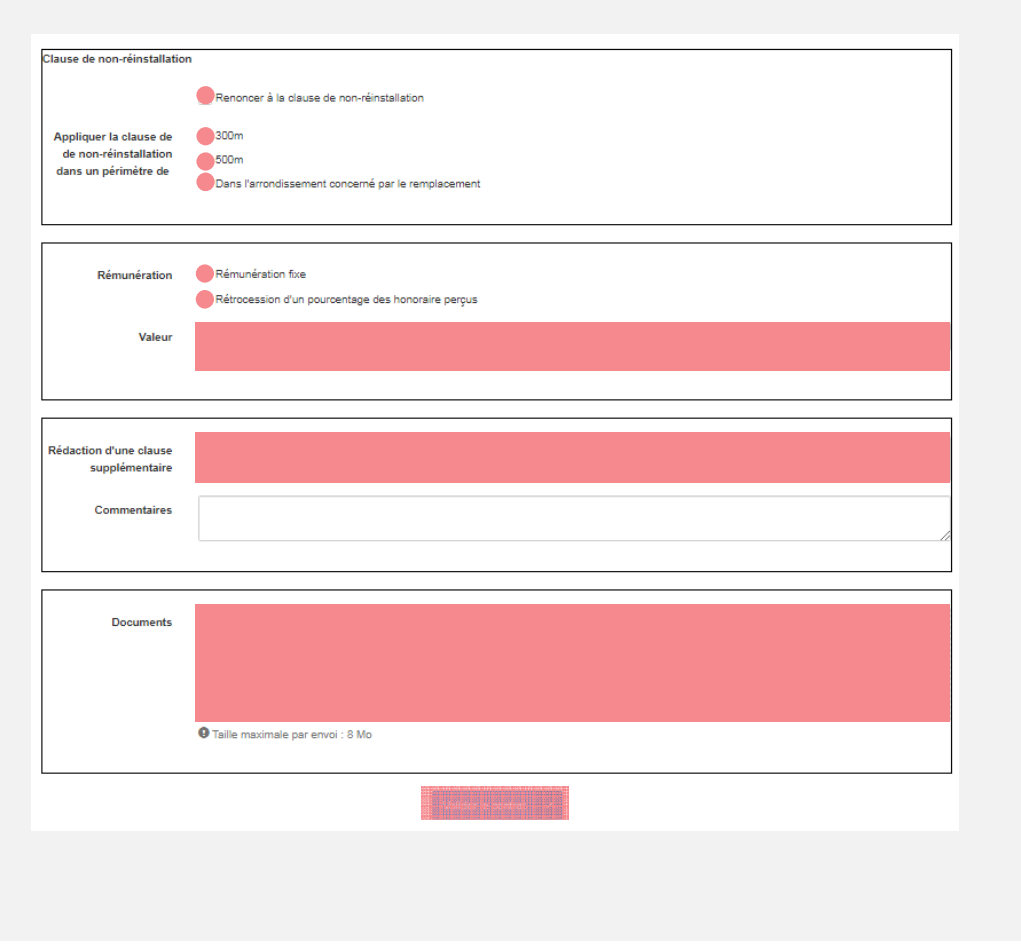

### B. Récapitulatif du contrat : Validation par le Médecin Remplaçant/Remplacé

Après vérification des informations contractuelles, le médecin remplacé peut valider le contrat de Remplacement. À la suite de quoi, le contrat est transmis et soumis à la validation du médecin remplaçant.

| ACCUEIL                  | Récapitulatif (<br>Signé par le médecin | du contrat<br>Signé par le remplacant / Analyse du contrat / Validation                                                                             |                        |                               | Refuser contrat C Valider contr                                                                                                    |
|--------------------------|-----------------------------------------|----------------------------------------------------------------------------------------------------|------------------------|-------------------------------|----------------------------------------------------------------------------------------------------|
| Accueil                  | <ul> <li>Plus d'informations</li> </ul> |                                                                                                    |                        |                               |                                                                                                    |
| 🗗 Contrats de remplace 🚺 | Vous devez accept                       | ter pe contrat avant de pouvoir le signer                                                                                                    |                        |                               |                                                                                                    |
| MON COMPTE               | A Médecin rem                           | placé                                                                                                    |                        |                               | Contrat et documents associés Ajoufer de                                                                                                    |
| θ                        | Nom                                     |                                                                                                    | Spécialité             | MEDECINE GENERALE             | CONTRAT DE REMPLACEMENT EN EXERCICE LIBERAL                                                                                                    |
| ① Se déconnecter         | Email                                   |                                                                                                    |                        |                               | (Arthuises 65 of 61 du (Cade de Dhiontalugie)                                                                                                    |
|                          | +⁺ Remplaçant                           |                                                                                                    |                        |                               | Entrie las accueligadas<br>6. domautart du 15 feculinanti Pentino 12017 facort au Tableau departementel d<br>das Mádacina de Puña sous la Vittor qualité an MEDIEZ-NE SIDERALE                                                                                                    |
|                          | Nom<br>Email                            |                                                                                                    | Spécialité             | MEDECINE GENERALE             | ra<br>Bi<br>demourant au 30 anonne rappil (9178) intent au Tablasu départementel de 10<br>Malakeire de Parla seue le KY0000 palléle en KEDECINE (SMERVLE                                                                                                    |
|                          |                                         |                                                                                                    |                        |                               | 0.0                                                                                                    |
|                          | Durée<br>du                             | 31 jour(s) de remplacement<br>Mardi 1 Octobre 2019                                                                                                  | Adresse<br>Code postal | 10 boulevard Pereire<br>76017 | PRÉAMURLE<br>Fince à l'abligation décratégique qui fact la sérvice d'assurer la pomanance des soites et contemiment aux dispos<br>fanctes R 402766 de Code de la surté publicaire la Doctor Pierre-Ani Vallent a contacté la Doctor Valle. Vastas                                                                          |
|                          | au                                      | Jeudi 31 Octobre 2019                                                                                                    | Ville                  | Paris                         | prendre an drarge, tara de la cestadón temporalia de son activité professionnale habituelle, les patiente qui tenien<br>su                                                                                                    |
|                          | Régulier ?                              | Oui                                                                                                    |                        |                               | Pour permette le ton dérouisement de ce immétacement, la Dochui Penni-Avai Walann met à la disposition du<br>Nation Rediousey son catinet de consultations sis (adresse). la Docalement Penni-Robert et son secretariat.                                                                                                   |
|                          | remplacement                            | nunai (ournée entiere), marai (apres-midi), meroreal (apres-<br>midi), jeudi (après-midi), vendredi (journée entière), samedi<br>(journée entière). |                        |                               | ue somer verin verin verinavity avera is a minimum in region in manna in unger in traditioner ann in user an userinarge, in<br>ariditive som independence professionnelle some cavityer timer gan og sott.                                                                                                    |
|                          |                                         |                                                                                                    |                        |                               | Il a été convenu ce qui suit                                                                                                    |
|                          | Clause de non-                          | 500m                                                                                                    | Rémunération           | Rétrocession de 20%           | Article 1 - Obas is caus de la permanece es sons, le Discrut Pierre-Arei Valunt charge is Dockur Nahla N<br>gal accepta, de la maginar impositor tempositoriante autoritada estate a la face a la de la Ma.<br>Les potents decont ane event, des que possible, de la présence d'un remplaçant et notament les de toute dem |
|                          | rensanaon                               |                                                                                                    |                        |                               | vide à dominie ou de rendoz vous au optinct médical.<br>Le Doteur, NMA Radioussy dours consecter à onte activité toutte temps nécessaire selon des modellies q<br>internent (1)                                                                                                    |
|                          | Détails                                 | 0.80<br>1017                                                                                                    |                        |                               | Il a lengage à donner, à fout maistele faisant appel à lui, das soins consciencieurs et attentifs cans la respect des cite<br>du code de dépuidage.                                                                                                    |
|                          | Commentaires                            |                                                                                                    |                        |                               | Hors le casi d'urgence, il pourts, dans les conditions de l'article PI-4127-47 du code de la santépublique, returan<br>pour des néleces professionnelles expansamentation.                                                                                                    |
|                          |                                         |                                                                                                    |                        |                               |                                                                                                    |
|                          |                                         |                                                                                                    |                        |                               | Contrat électronique                                                                                                    |

# C. Signature électronique : Signature par le Médecin Remplaçant/Remplacé

Le Médecin remplaçant puis le médecin remplacé signent électroniquement le contrat de remplacement

| CCUEIL                 | Récapitulatif (<br>Signé par le médeoin | du contrat<br>Signé par le remplaçant / Analyse du contrat / Validation                                                        |                        |                      | Signer le contrat                                                                                                    |
|------------------------|-----------------------------------------|----------------------------------------------------------------------------------------------------|------------------------|----------------------|----------------------------------------------------------------------------------------------------|
| Accueil                | ✓ Plus d'informations                   |                                                                                                    |                        |                      |                                                                                                    |
| Contrats de remplace 🚺 | Vous n'avez pas en                      | core signé le contrat.                                                                                                    |                        |                      |                                                                                                    |
| DN COMPTE              | L Médecin remp                          | olacé                                                                                                    |                        |                      | Contrat et documents associés Ajouter des fichie                                                                                                    |
| ) Se déconnecter       | Nom                                     |                                                                                                    | Spécialité             | MEDECINE GENERALE    | CONTRAT DE REMARAGEMENT EN EXERCIDE LIBERAL<br>JAndre 15 et d'14-2. Code de Devroisage                                                                                                    |
|                        | Email                                   |                                                                                                    |                        |                      | Entre les acousignés                                                                                                    |
|                        | -* Remplaçant                           |                                                                                                    |                        |                      | omnevant au 10 boureaut Reens 73017 Incolt au Tableau departsmetel de l'Orde<br>ossi Moorces or Primi soui al 1/2010 quillé in MEDECINE GENERALE<br>D'une part                                                                                                    |
|                        | Nom                                     |                                                                                                    | Spécialité             | MEDECINE GENERALE    | BI<br>reneurant au 30 avreue rapper (9171) Insuit au Tableuu départemental de l'Oldre des<br>Molocieu du Parti escue lu Y00000 qualité du MEDEDINE GINERALE                                                                                                    |
|                        |                                         |                                                                                                    |                        |                      | Gaute part                                                                                                    |
|                        | Durée                                   | 31 jour(s) de remplacement<br>Merdi 1 Octobre 2019                                                                             | Adresse<br>Code postal | 10 boulevard Pereire | PRÉAMBULE<br>Face à l'intégration<br>Face à l'étation d'annué place qui act la deven d'assure à pomourero des ades act contemport sur discublement<br>Face D 4112 de sur Chat gebre and instrument in Chatter d'April deux Annué a content à la face activité de destinant deux                                                                                                    |
|                        | au                                      | Jeudi 31 Octobre 2019                                                                                                    | Ville                  | Paris                | failed in the failed and before a solution provide the occurrent interfailed where the solution in a failed in the solution in an experiment provide the solution in the solution in the solut |
|                        | Créneaux de<br>remplacement             | lundi (journée entière), mardi (après-midi), meroredi (après-<br>midi), jeudi (après-midi), vendredi (journée entière), samedi |                        |                      | Nahla Nedioawa ja modulend de consolitations de calevand 19 Audonaval Parene 72607 et ano excelanta.<br>Lo Existen Nahla Nedioawa jamane de no Bel Maria de las deltapartes favoles dans la Coste de Dotenkiegit. Il ne pout<br>al inne en incloardance prótectorado esos carbora forme que a cal                                                                                                    |
|                        |                                         | (journée entière).                                                                                                    |                        |                      | II a été convenue ce qui suit                                                                                                    |
|                        | Clause de non-<br>réinstallation        | 500m                                                                                                    | Rémunération           | Rétrocession de 20%  | e della et a della della della della della della della della della della della della della della della della de<br>ogli a conplia, di la mangina della responsibilitziona della della                                                                                                    |
|                        | Détails                                 | -                                                                                                    |                        |                      | Le Declaur haite Mediouny denn consister à ortie activit tout le temps nécessile selon des modalités qu'il filere<br>Reserver. (1)                                                                                                    |
|                        | Commentaires                            | *                                                                                                    |                        |                      | 4 s mitigade à l'activité. Et des mises avant avant à paper a su se parte autorisation en une marce autorisation de destinétées<br>du robot de déstruction. Il possers, cleare la morrisatione à l'article (F 4122/47) du code de la santé podrigue, refuser ses some<br>pour de marce autorisationnelles su normation.                                                                                                    |
|                        |                                         |                                                                                                    |                        |                      |                                                                                                    |
|                        |                                         |                                                                                                    |                        |                      | Contrat électronique                                                                                                    |

## C. Signature électronique

SIGNATURE ÉLECTRONIQUE AVEC VOTRE NUMÉRO DE TÉLÉPHONE PORTABLE

Afin de vérifier votre identité, vous recevrez un SMS accompagné d'un Code de Confirmation

02 R 03 A

**REMPLIR DANS LE CHAMP "CODE"** Remplissez le champ de saisie en indiquant le code de confirmation reçu par SMS

**SIGNATURE VALIDÉE** Appuyez sur le bouton "Valider" afin de signer électroniquement le contrat de remplacement.

|                     | •                                                                                                    |
|---------------------|----------------------------------------------------------------------------------------------------|
| Vérification pa     | ar téléphone X                                                                                                    |
|                     | <b></b>                                                                                                    |
|                     | VÉRIFICATION                                                                                                    |
| Un code de<br>Saisi | vérification vient de vous être envoyé par SMS au<br>issez-le ci-dessous pour signer électroniquement le contrat. |
|                     | Valider                                                                                                    |
| Vérification n      | ar télénhone                                                                                                    |
| venneadorrpe        |                                                                                                    |
|                     |                                                                                                    |
|                     | •                                                                                                    |
|                     | SUCCÈS!                                                                                                    |
|                     | <b>Cette page va se rafraîchir dans quelques secondes</b>                                                         |
|                     | F-9 dan dan dan dan dan dan dan dan dan dan                                                                       |
|                     |                                                                                                    |
|                     |                                                                                                    |

# D. Contrat signé : Étude des contrats par le Conseil de l'Ordre

Après la signature du contrat de remplacement par les parties, le contrat est transmis pour avis au Conseil Départemental de la Ville de Paris de l'Ordre des Médecins dans le cadre de l'article R.4127-65 du Code de la Santé Publique

| ACCUEIL  ACCUEII  Contrats de remplacement  MON COMPTE | Récapitulatif d<br>Signé par le médecin 🗸<br>Superioritationational<br>Contrat en cours d'a | lu contrat<br>/ Signé par le remplapant ✓ / Analyse du contrat / Validation<br>nalyse par l'Odre des médecins. |                                                  |             |   | Generative -                                                                                                    |
|--------------------------------------------------------|---------------------------------------------------------------------------------------------|----------------------------------------------------------------------------------------------------|--------------------------------------------------|-------------|---|----------------------------------------------------------------------------------------------------|
| Nahla Nedloussi     Se déconnecter                     | L Médecin remp<br>Nom<br>Email<br>Spécialité                                                | vlacé                                                                                                    |                                                  |             | c | entrat et documents associés Contrat de Roari Actiant la Exercice URERAL phone de de la Datemary Entre la acusages meurar au de arevo rapat EUTO Inorit au Tateau deprarets de Tolen des                                                                                                    |
|                                                        | ⊷* Remplaçant<br>Nom<br>Email<br>Spécialité                                                 |                                                                                                    |                                                  |             |   | Hessens er van saar in van dig aal K er ALLFROLOSSE<br>Prine part<br>B<br>Noard aa 27 bedread as Marchal Foch S200 insol te Taleeu desartmene de<br>EditerTOLE Part saart in 17655 in und in UHRUNGE PARTOLE ROOKSTUCHTICE ET<br>EditerTOLE<br>Partement<br>Petamente                                                                                                    |
|                                                        | Du<br>au<br>Détaits<br>Commentaires                                                         | 22 jour(s) de remplacement<br>Samedi 10 Août 2019<br>Samedi 31 Août 2019<br>-                                  | Rétrocession<br>Clause de non-<br>réinstallation | 70%<br>500m |   | Investment and 2016 of a loss watch insplantation in an oblight the block watch in a contract the bookser (LEU). If EULIVA sources a contract is a loss watch insplantation in the block watch is logistical and a loss watch in a loss watch in a loss watch is loss watch in a loss watch is loss watch in a loss watch is loss watch in a loss watch is loss watch is loss |

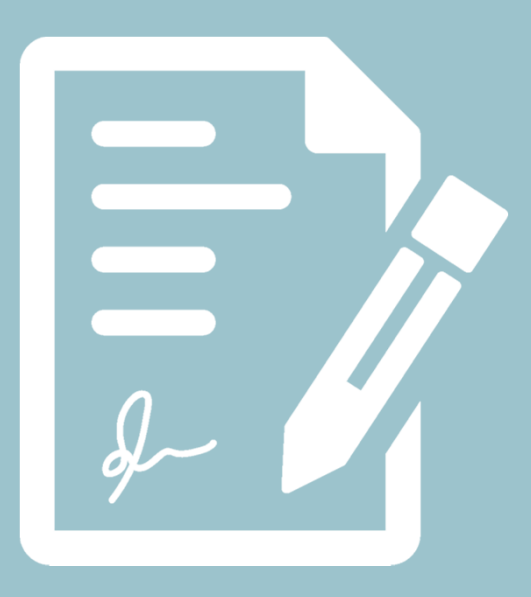

ÉTAPE 3 : ÉTUDE DU CONTRAT

# Etude du Contrat

Le contrat transmis est étudié par le Conseil Départemental de la Ville de Paris de l'Ordre des Médecin. L'étude se déroule en deux étapes.

01

### Phase d'analyse

Lors de cette phase, le personnel administratif du Conseil vérifie si le dossier de demande d'avis est complet. Si le dossier est complet, le dossier passera à la deuxième phase dite phase de validation. Dans le cas contraire, un avis défavorable est émis.

### Phase de Validation

Lors de cette phase, le contrat de remplacement est soumis à l'analyse et à l'avis d'un médecin élu et un courriel est adressé dès validation.

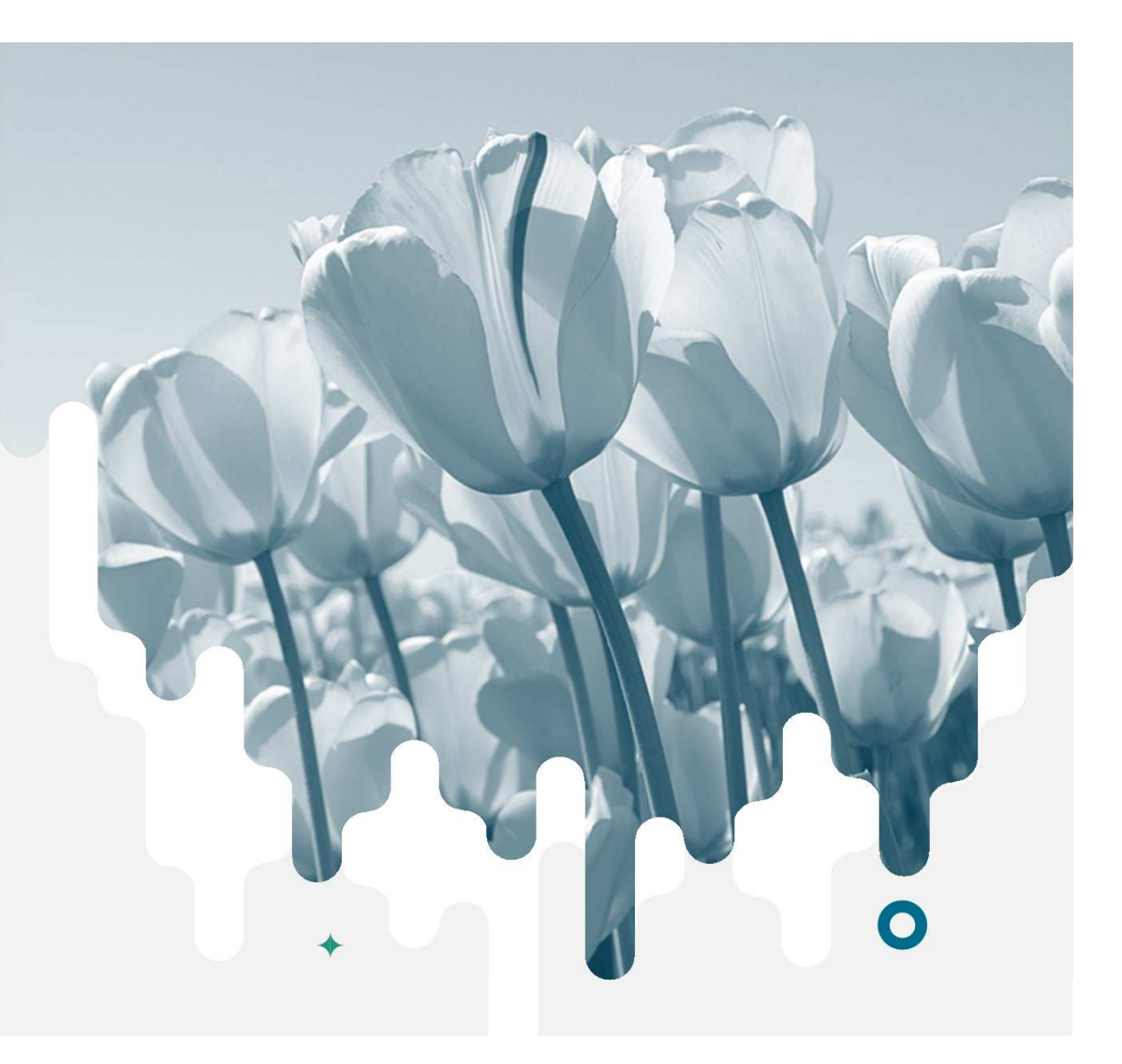

# **AVIS FAVORABLE**

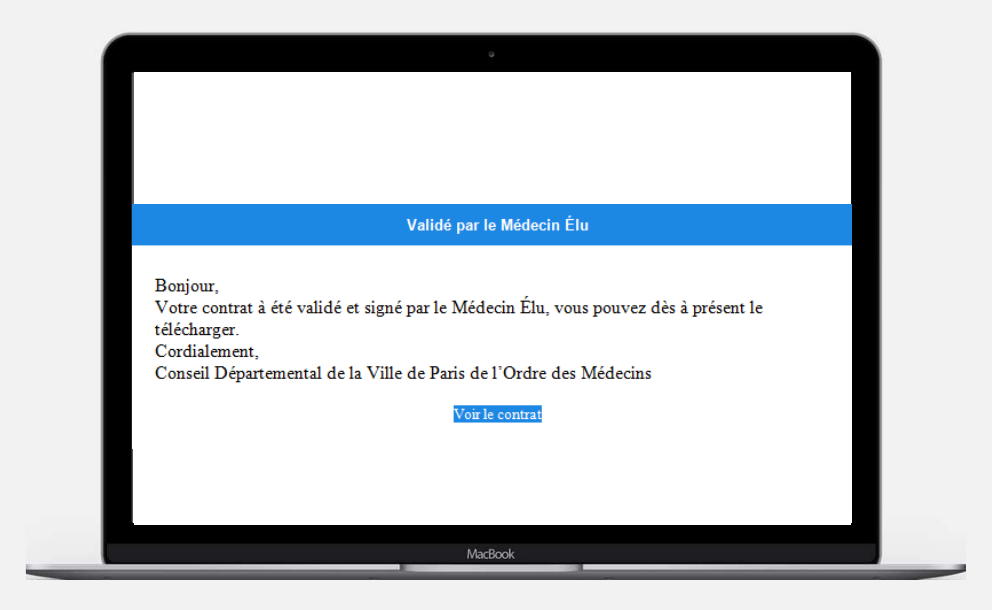

Dès que le Conseil aura émis un avis favorable à votre contrat de remplacement, vous recevrez un courriel qui vous en informera.

# AVIS DÉFAVORABLE

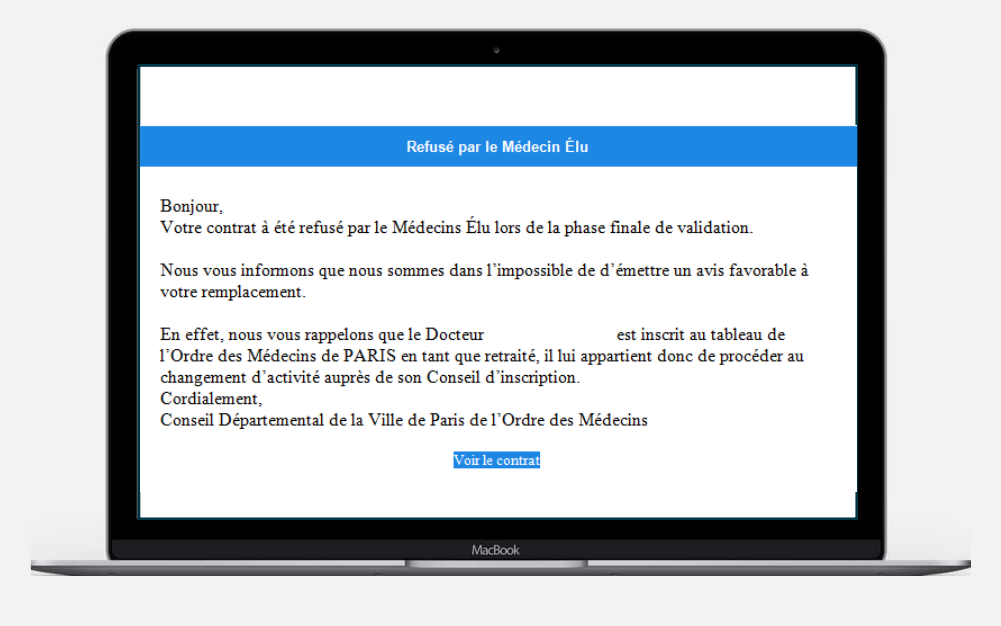

Lorsque le Conseil émet un avis défavorable à votre contrat de remplacement, vous recevrez un courriel qui précisera les motifs de refus. Ces informations seront visibles sur la plateforme numérique.